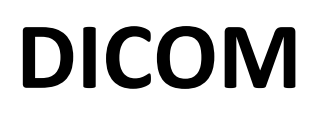

## How to use the worklist while you want to enter patient's details:

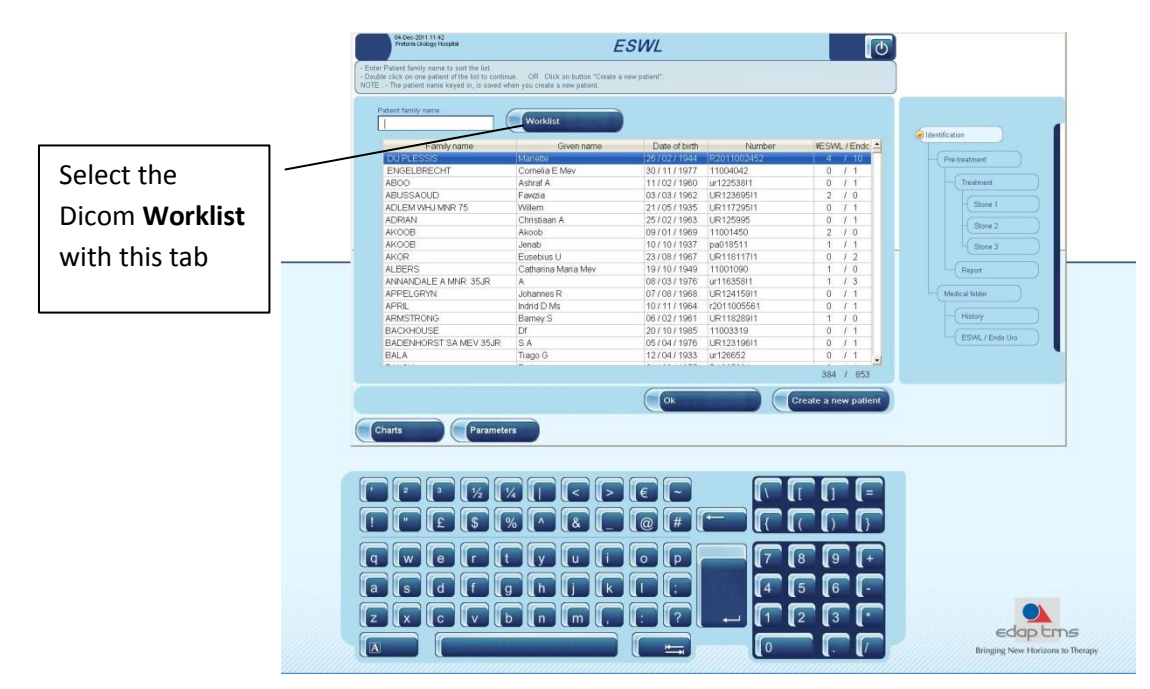

The basic Worklist management window will appear. Click on **Update** tab in order to display the patient's list. You will end up with a list as shown

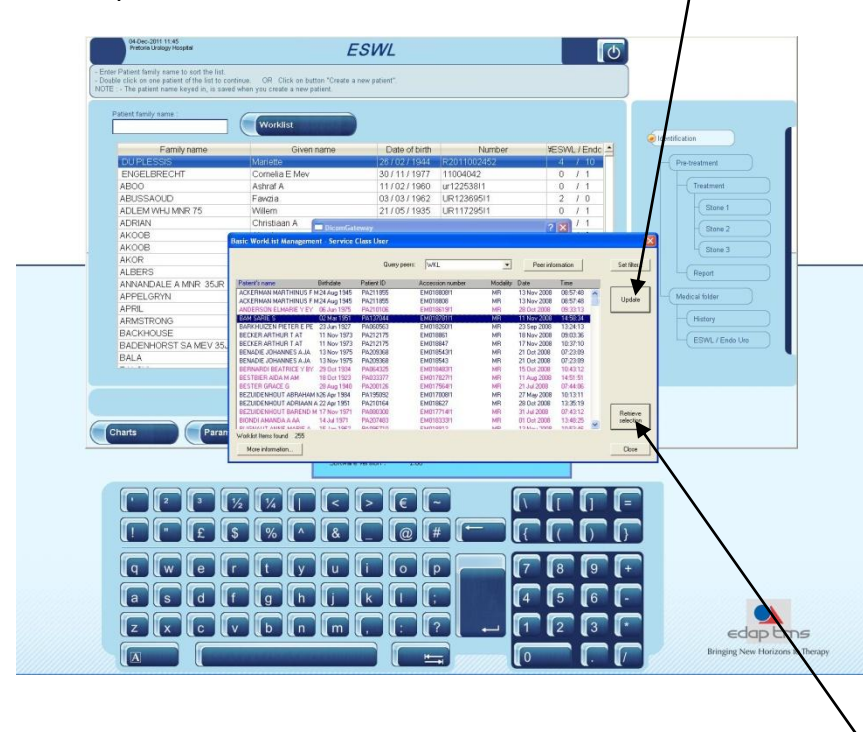

You scroll the list to find the patient you want to select. Once it is highlighted, press **Retrieve selection** tab in order to transfer the patient's detail to the Isys database.

If the patient has already been treated on the Isys equipment, it is already in its database. Then the following message will appear -A patient with the same family name, given name and birth date already exist in the list, please select it- :

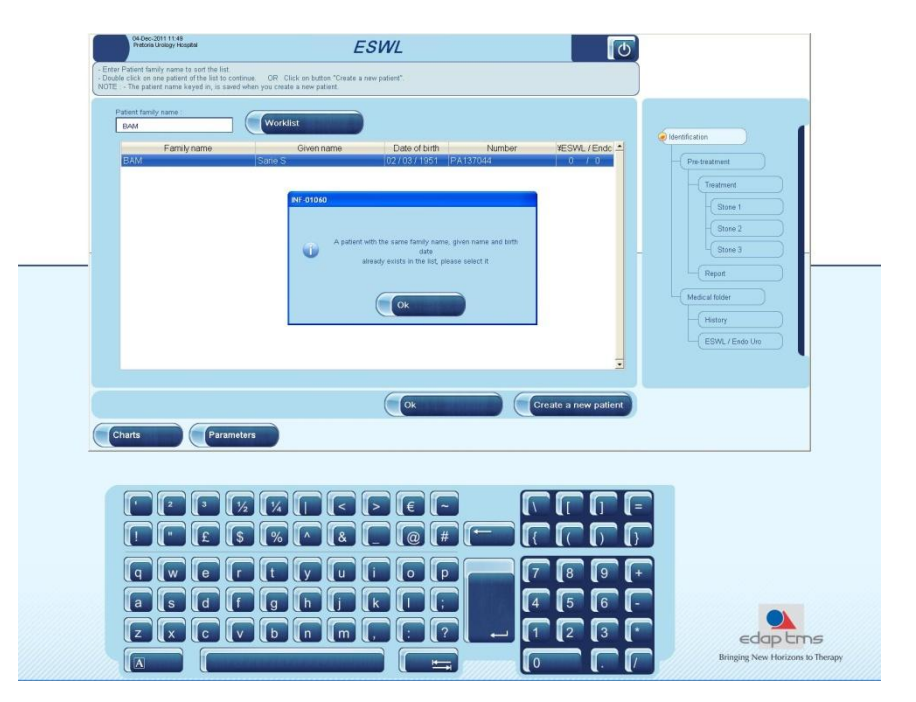

## How to store images:

First of all, select the images you want to send. You highlight the selected one and then you tick on the little **selection tab** placed on the left hand-side of the list.

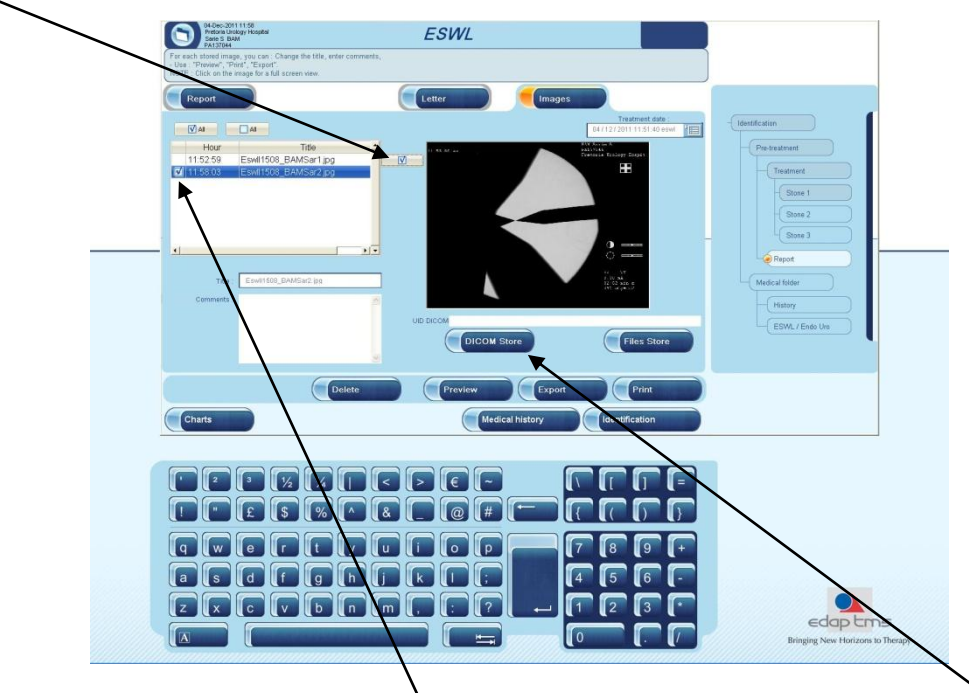

The images which will be sent will have a "tick" display in front of them. Select then, DICOM store to send them.

You will get then a brief red message asking you to wait. Once the process is performed you get some figures in the **box UID DICOM**.

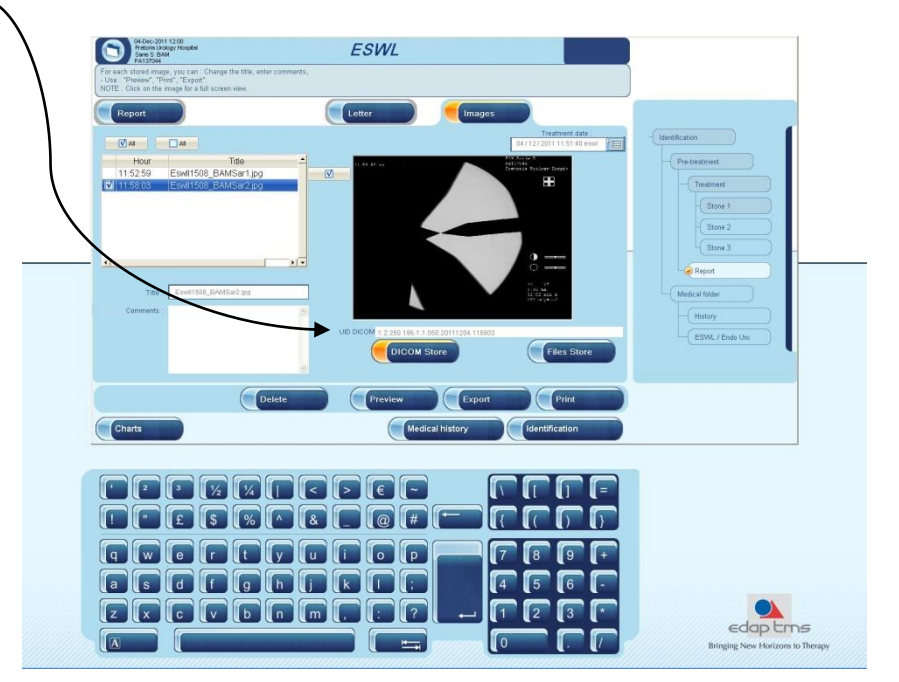